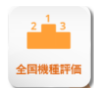

# 全国機種評価

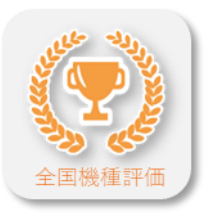

Enterprise に登録のある機種をこれまでになかった視点から測定し、ランク評価をします。 対象となるのは、4円パチンコと20円スロットにおいて全国で500台以上の設置がある台です。

## 1. 画面説明

HOME画面のアイコンをクリックし開くと、以下のような画面が表示されます。

| 表示される画面 |                                       |                     |                                                                                                    |                 |                                    |                                 |                           |                |                |                |             |             |
|---------|---------------------------------------|---------------------|----------------------------------------------------------------------------------------------------|-----------------|------------------------------------|---------------------------------|---------------------------|----------------|----------------|----------------|-------------|-------------|
| -       | <ol> <li>①リセ</li> <li>全国機種</li> </ol> | ット<br>②グラフ君<br>評価 × | <u>気示</u><br>③P•S 表示切替 ④                                                                                                    | 条件絞り            | <u>入み</u> ⑤分                       | 析表示週                            | ⑥表示項目                     | 名              | ⑦前週比           | 較表示            | ⑧時間         | 带別表示。       |
|         | 全国機種評価 4円パチンコ 20円スロット 条件被リ込み          |                     |                                                                                                    | 2020/8/3~ 🗰     |                                    | 前週比較時間常況                        |                           |                | IJ             | <u>⑨中古機価格</u>  |             |             |
| J       | リセット                                  |                     | 機種情報                                                                                                    |                 | 期待度                                | 設置台数                            |                           | 平均稼働           | 率              |                | 安定度         | 機種価格        |
| -       | グラフ表示                                 | · 導入月               |                                                                                                    |                 | 8/3週 🗘                             | 8/3週 🗘                          | 8/3週 🛊                    | 11:00 🌻        | 15:00 🌻        | 19:00 🌻        | 8/3週 🗘      | 8/3週 🗧      |
| F       |                                       | 2020年4月             | <ul> <li>(1)(機種名検索ハー</li> <li>(1)(機</li> <li>(1)(機</li> <li>P大工の源さん 超韋駄天</li> <li>(1)(税</li> <li>(1)(税</li> <li>(1)(0)(M</li> <li>(1)(0)(M</li> <li>(1)(0)(M</li> <li>(1)(0)(M</li> <li>(1)(0)(M</li> <li>(1)(0)(M</li> <li>(1)(0)(M</li> <li>(1)(0)(M</li> <li>(1)(0)(M</li> <li>(1)(0)(M</li> <li>(1)(0)(M</li> <li>(1)(0)(M</li> <li>(1)(0)(M</li> <li>(1</li></ul> | 種表示切替           | <u>各計:</u><br>306.1 <mark>S</mark> | 701,271台<br>9,418台 ▲<br>(+396台) | 65.9% ▼<br>(−0.2%)        | 16.1%<br>55.8% | 26.9%<br>68.7% | 23.4%<br>72.8% | ·           | ¥2,393,750- |
|         |                                       | 2015年4月             | ばちんこCR聖戦士ダンバイン FWN<br>HEF& サミー                                                                                                    | ) 詳細            | 215.7 S                            | 915台 ▼<br>(-12台)                | <b>49.6%</b> (+0.4%)      | 40.4%          | 52.1%          | 56.3%          | <b>&gt;</b> | 検定切れ        |
|         |                                       | 2016年3月             | ぱちんこC R 真・北斗無双<br>HEF6 サミー ()                                                                                                    | ) 詳細            | 197.4 S                            | <b>49,006台 ▲</b><br>(+235台)     | 46.8% ▲<br>(+0.7%)        | 38.3%          | 52.3%          | 49.2%          |             | 検定切れ        |
|         |                                       | 2015年10月            | デジハネCR聖戦士ダンバイン<br>ライト サミー                                                                                                    | ) 詳細            | 159.9 S                            | <b>689台 ▲</b><br>(+4台)          | 37.0% <b>▲</b> (+0.2%)    | 29.2%          | 41.0%          | 40.8%          | 7           | 検定切れ        |
|         |                                       | 2020年7月             | P דדלביציא-ג'MC<br>רבדש אדר אין אין אין אין אין אין אין אין אין אין                                                                                                    | 詳細              | 158.0 💦                            | <b>2,126台 ▲</b><br>(+454台)      | <b>49.9%</b> ▼<br>(−4.5%) | 42.3%          | 52.8%          | 54.3%          |             | ¥540,000-   |
|         |                                       | 2020年4月             | PF 戦姫絶唱シンフォギア 2<br>LIEFM 三共                                                                                                    | 詳細              | 141.0 🔼                            | <b>21,214台 ▲</b><br>(+880台)     | 37.9% ▼<br>(−2.6%)        | 27.2%          | 40.6%          | 45.2%          |             | ¥650,000-   |
|         |                                       | 2015年10月            | CR聖闘士星矢-BEYOND THE LIMI<br>HEFM 三洋物産                                                                                                    | T - MLA<br>) 詳細 | 137.8 🔼                            | <b>703台 ▲</b><br>(+13台)         | 32.2% ▼<br>(−0.1%)        | 19.0%          | 36.2%          | 40.9%          | -           | 検定切れ        |
|         |                                       | 2015年7月             | CR大海物語BLACK LIGHT<br>LEF# 三洋物産                                                                                                    | ) 詳細            | 125.7 🔼                            | <b>6,857台 ▼</b><br>(−33台)       | <b>29.0%</b> (+1%)        | 20.5%          | 38.3%          | 27.7%          | <b>&gt;</b> | 検定切れ        |
|         |                                       | 2020年7月             | Pひぐらしのなく頃に~憩~<br>ライト 大一商会 🚾                                                                                                    | 詳細              | 125.5 🙀                            | <b>1,166台 ▲</b><br>(+93台)       | 51.3% ▼<br>(-7.7%)        | 43.9%          | 52.8%          | 56.5%          |             | ¥375,050-   |
|         |                                       | 2017年11月            | CR大海物語4MTB<br>HEF& 三洋物産                                                                                                    | 詳細              | 125.5 🔼                            | 52,255台 ▼<br>(-114台)            | <b>29.5% (</b> +1.1%)     | 23.9%          | 39.4%          | 25.0%          |             | ¥180,000-   |
|         |                                       |                     |                                                                                                    |                 |                                    |                                 |                           |                |                |                |             | 土 画像保存      |
|         |                                       | ⑫機種                 | 重名                                                                                                    |                 | ⑬期待度                               |                                 |                           |                |                |                | ⑭安定         | 度           |

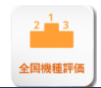

| 名称        | 説明                                            |
|-----------|-----------------------------------------------|
| ① リセット    | ②グラフ表示で選択したチェックを消します。                         |
| ② グラフ表示   | チェックボックスで選択し「グラフ表示」のボタンを押すと「機種分析」で稼働推移を表示します。 |
| ③ P・S表示切替 | 4円パチンコ、20円スロットのデータを切り替えます。                    |
| ④ 条件絞り込み  | 表示させたい分析結果を絞って表示できます。                         |
| ⑤ 分析表示週   | カレンダーから分析したい週を選択できます。                         |
| ⑥ 表示項目名   | 各項目の上下の矢印をクリックすることでソートができます。                  |
| ⑦ 前週比較表示  | 表示している週の一週間前の数字が出ます。前週比で増加は青、減少は赤で表示されます。     |
| ⑧ 時間帯別表示  | 11時・15時・19時の平均稼働率を表示します。                      |
| ⑨ 中古機価格   | 一週間の平均中古機価格を表示します。※別途 P-SENSOR との連動が必要です      |
| ⑩ 機種名検索バー | 気になる機種を機種名から検索ができます。                          |
| ⑪ 機種表示切替  | 検定切れの機種の表示/非表示を切り替えます                         |
| 12 機種名    | 機種名・タイプ/スペック・メーカーが表示されています。                   |
| 13 期待度    | 各機種の今後の稼働予測を7段階で評価します。                        |
|           | 新機種は登録されてから6週間、初心者マークがつきます。                   |
| ⑭ 安定度     | 過去3週間の稼働率の下がり幅から稼働の安定性を3段階の矢印で評価します。          |
| 期間移動      | 同じ分析条件のまま、選択された期間ごとに表示範囲を移動します。               |
| 画像保存      | 表示している評価結果を画像データとして保存します。                     |

青文字項目の詳細は、「Enterprise Ver.2 基本操作マニュアル」をご確認ください。

# 2. 詳細機能説明

| ④条 | 件絞 | り込み |
|----|----|-----|
|    |    |     |

| ● 機種較込                                                      | × |
|-------------------------------------------------------------|---|
| 機種条件絞込                                                      |   |
|                                                             |   |
| 917 - HIERA - EKA                                           |   |
|                                                             |   |
| 577                                                         |   |
|                                                             |   |
| メーカー 指定なし v                                                 |   |
|                                                             |   |
| · · · · · · · · · · · · · · · · · · ·                       |   |
| 指定 4 し                                                      |   |
| 中古機価格         指定なし v         円以上         指定なし v         円以下 |   |
|                                                             |   |
| OK キャンセル                                                    |   |

左図のような検索画面が表示されます。 タイプやメーカーだけでなく、評価ランクや導入月を絞ることで その月の新機種がどのような傾向にあったのかを分析すること もできます。

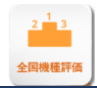

## 12機種名

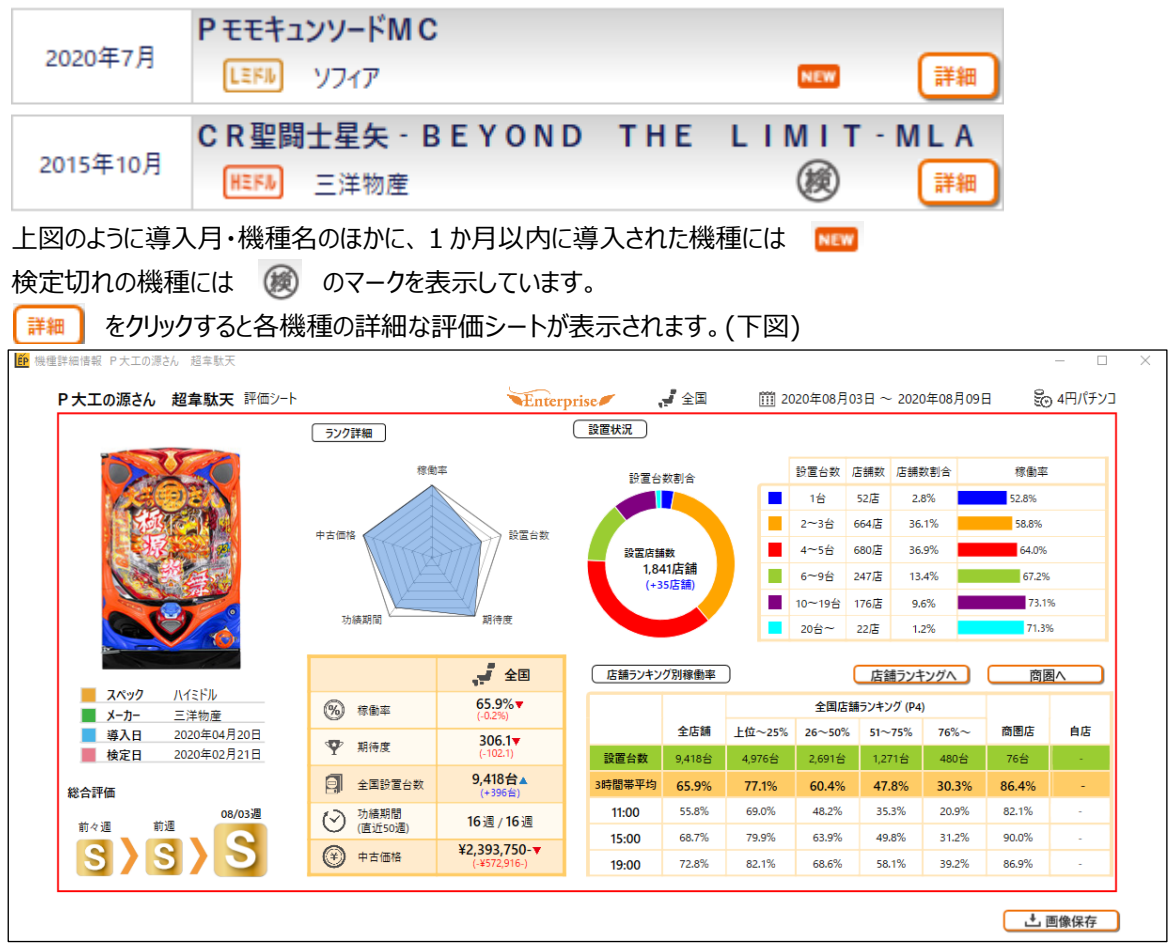

評価シートでは画像で機種を確認、ランクの詳細をレーダーチャートで確認ができます。

この画面をそのまま画像と保存することも可能です。

「店舗ランキングへ」「商圏へ」のボタンをクリックするとそれぞれの機能へジャンプができます。 評価シートで詳細な状況を確認することによって全国の設置状況なども確認ができるため、 より自店の状況に見合った機種の導入が分析できます。

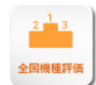

#### 期待度、安定度について

#### 1. 安定度

安定度とはその機種の稼働率が下降しているのか、それとも安定しているのかを表す指標です。

過去のデータから機種の稼働率の推移を読み取り、評価をしています。

下図のグラフでは機種 A と機種 B の稼働率推移を表しています。 機種 A の方が現在の稼働率は4 3 %と高いですが、過去の 推移から見ると稼働率が下降しているため、安定度は低いと評価します。 一方、 機種 B の現在の稼働率は3 2 %となっており、 機種 A よりも低いですが、過去の推移から見ると角度が緩やかなため、安定度は高いと評価されます。

#### 2. 期待度

期待度とは、過去の推移からみた安定度と現在の稼働率から、その機種が1週間~1ヵ月先の未来に、どれくらいの活躍が期待 できるのかを数値化しています。

下図のグラフでは機種 A と機種 B の稼働率推移を表しています。現在の稼働率を見ると、機種 A が 4 3 %、機種 B が 3 2 %となっており、機種 A の方が高い稼働率となっていますが、安定度を踏まえ近い未来を予測した場合には、機種 A よりも機種 B の方が高い稼働率が期待できるため、期待度は機種 B の方が高いと評価されます。

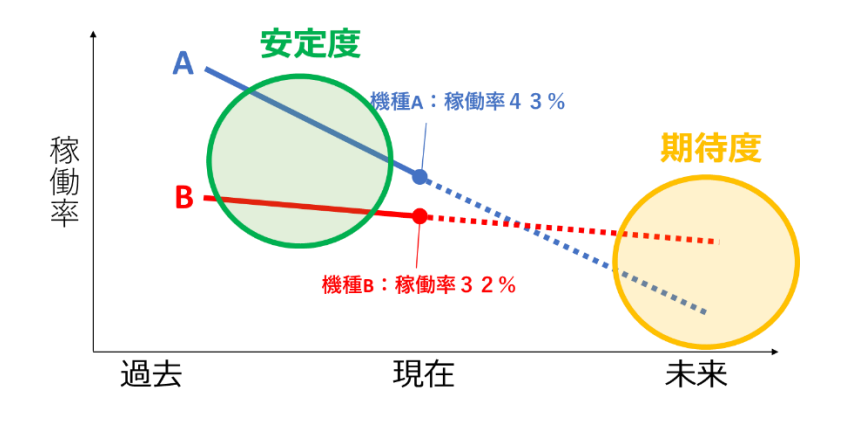

### ランク評価について

期待度をわかりやすく表現するために、S~Fの7段階で期待度をランク分けしています。

過去3年分の全ての機種を検証した結果が以下の表になります。

表があらわしているのは、S~Fまでの各ランクが出現する確率と、全国機種評価により、S~Fまでのランク評価を行った場合、その機種は1カ月後にどのような稼働率になったのかを示したものです。

期待度は近い未来の可能性を評価する指標ですが、パチンコ、スロット共にランク評価順に稼働率が高い結果となっています。

| パチンコ |       |          |  |  |  |
|------|-------|----------|--|--|--|
| ランク  | 出現率   | 1か月後の稼働率 |  |  |  |
| S    | 1.4%  | 42.2%    |  |  |  |
| Α    | 3.8%  | 33.0%    |  |  |  |
| В    | 12.2% | 26.5%    |  |  |  |
| С    | 18.6% | 22.1%    |  |  |  |
| D    | 24.5% | 17.7%    |  |  |  |
| Ε    | 25.3% | 13.8%    |  |  |  |
| 6    | 14.3% | 10.0%    |  |  |  |

| スロット |       |          |  |  |
|------|-------|----------|--|--|
| ランク  | 出現率   | 1か月後の稼働率 |  |  |
| S    | 2.2%  | 58.3%    |  |  |
| Α    | 4.0%  | 41.6%    |  |  |
| B    | 5.8%  | 33.8%    |  |  |
| C    | 8.3%  | 27.7%    |  |  |
| D    | 21.8% | 22.2%    |  |  |
| E    | 27.9% | 16.1%    |  |  |
| F    | 30.1% | 11.2%    |  |  |

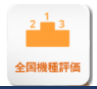

#### 詳細画面説明

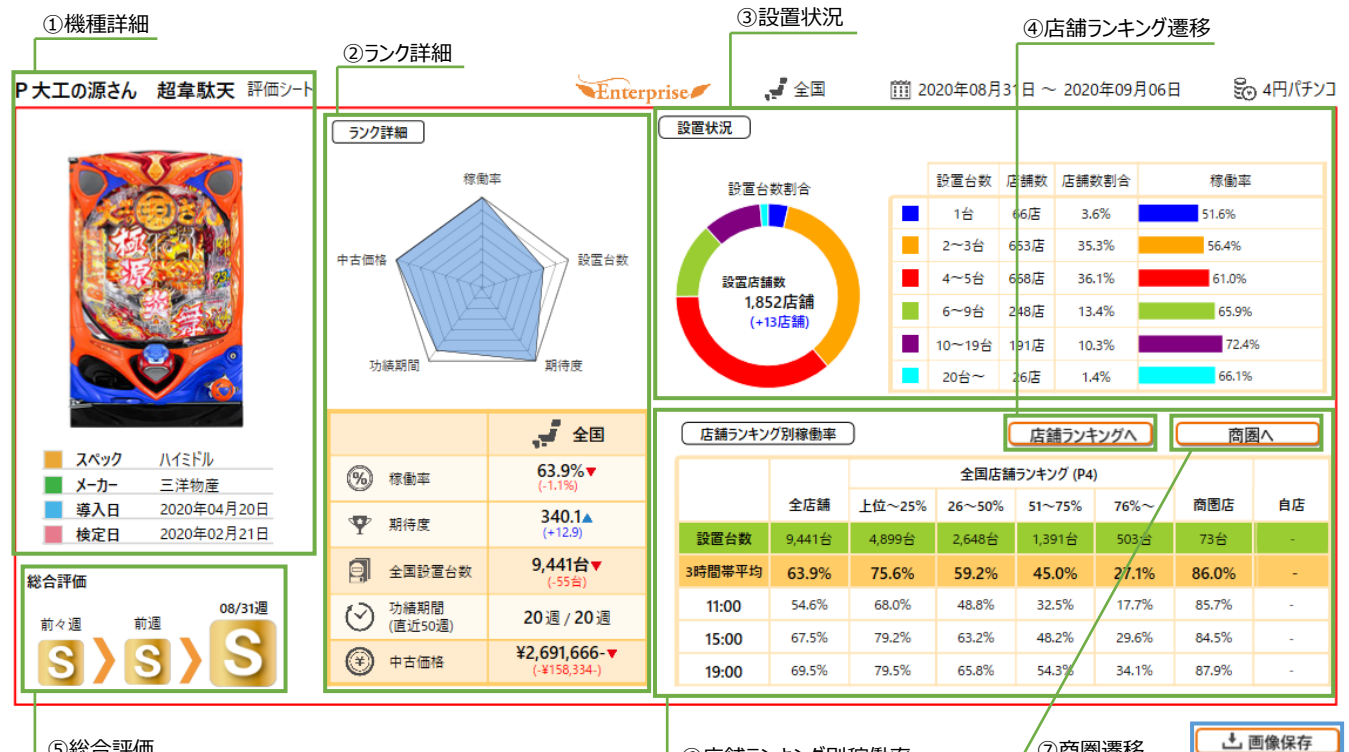

⑤総合評価

⑥店舗ランキング別稼働率

⑦商圏遷移

| 名称            | 説明                                           |
|---------------|----------------------------------------------|
| ① 機種詳細        | 機種名と機種の画像、メーカーなどの詳細な情報を記載しています。              |
| ② ランク詳細       | 期待度のランクの評価詳細が確認できます。                         |
|               | 青字・赤字の差分は前週比です。                              |
| ③ 設置状況        | 該当機種を導入している店舗は何台導入していて、どのような割合なのかを表しています。    |
|               | 図では該当機種を導入している店舗は全国で 1842 店舗となっています。         |
|               | 1 台だけ導入した店舗は 55 店舗で全体の 3 %となり、1 台導入した場合の稼働率は |
|               | 56.6%となっています。                                |
| ④ 店舗ランキング遷移   | 別タブで店舗ランキングを開きます。                            |
|               | 表示されるのは対象の機種を高貸で導入している全国の店舗ランキングです。          |
| 5 総合評価        | 3 週間分の期待度の評価を表示しています。                        |
| ⑥ 店舗ランキング別稼働率 | P4(S20)の全国店舗ランキングの上位から25%ずつの4グループに分けた時の、該    |
|               | 当機種の稼働率を表にしています。その隣には近隣商圏と自店の稼働率を表示していま      |
|               | す。                                           |
| ⑦ 商圏遷移        | 別タブで商圏へ遷移します。                                |
|               | 表示されるのは対象の機種の【メディア定義】の店舗の客数データです。            |
| 画像保存          | 評価シートを画像データとして保存します。                         |